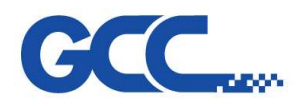

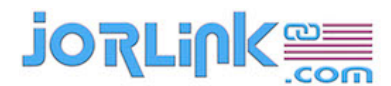

**Step 2** Set the proper USB mode on both the machine and printer port setting of windows system according to following table :

| Laser series   | Loader  | Windows XP/Windows Vista/Windows 7 |                 |
|----------------|---------|------------------------------------|-----------------|
|                | version | 32 bit                             | 64 bit          |
| Spirit/LS/C180 | New     | GCC USB or Common                  | Common USB mode |
|                |         | USB mode                           |                 |
|                | Old     | GCC USB mode                       | Х               |
| SGX/GLS        | New     | GCC USB or Common                  | Common USB mode |
|                |         | USB mode                           |                 |
|                | Old     | GCC USB mode                       | Х               |
| Mercury        |         | Parallel                           | Х               |
| Mercury II/III | New     | GCC USB or Common                  | Common USB mode |
|                | Old     | USB mode                           |                 |
| S290/S290LS    | New     | GCC USB or Common                  | Common USB mode |
|                | Old     | USB mode                           |                 |
| X252/X380/X500 | New     | GCC USB or Common                  | Common USB mode |
|                | Old     | USB mode                           |                 |
| Gaia/Gaia II   | New     | GCC USB or Common                  | Common USB mode |
|                | Old     | USB mode                           |                 |

- Machine setting
  - I. Press F4 button on control panel home page to enter Function page

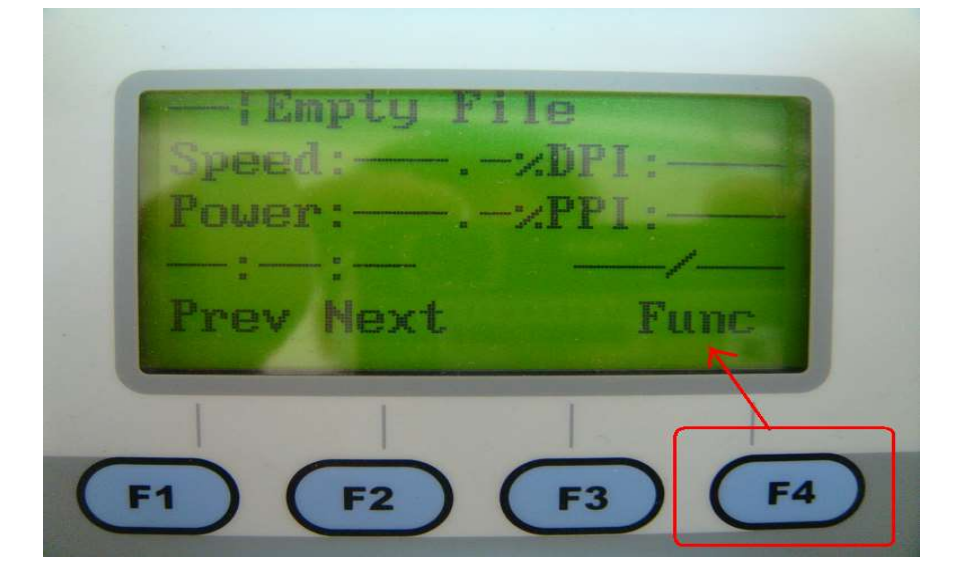

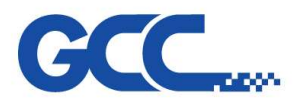

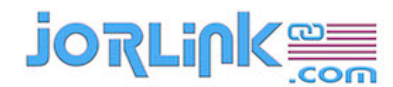

Spirit/Spirit LS/Spirit GLS Maintenance Manual V.6

II. Select "Machine setting"

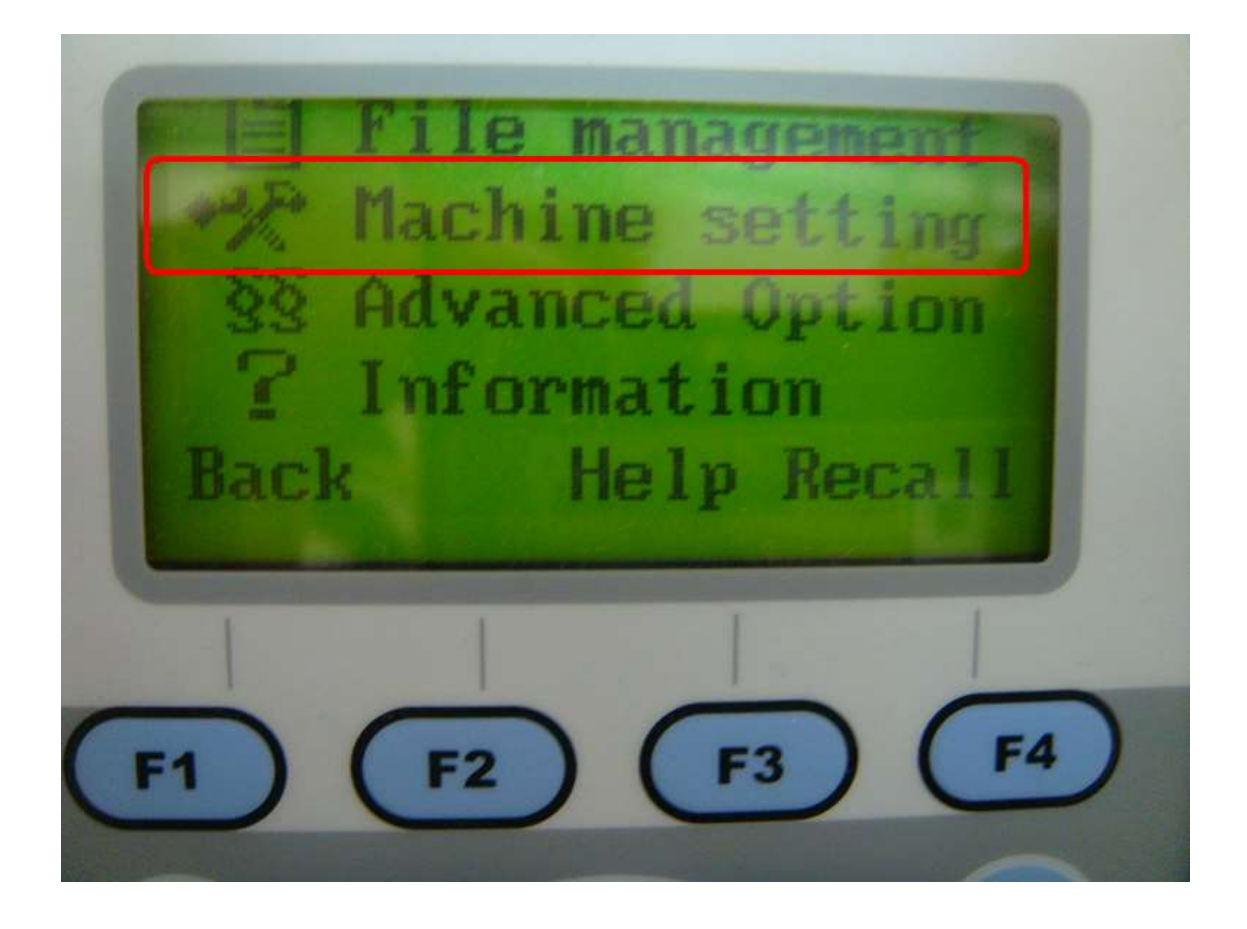

III. Select "Usb setup wizard"

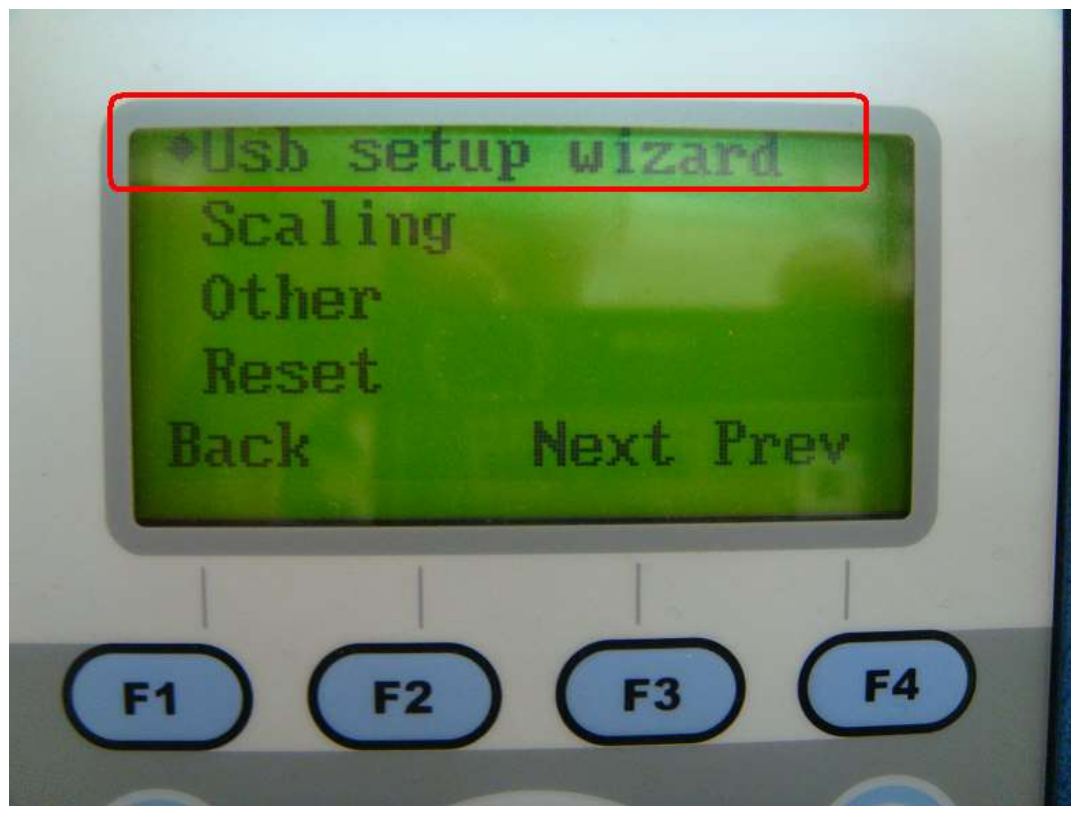

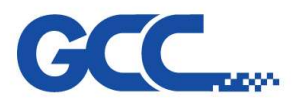

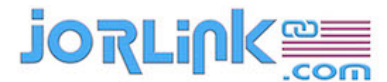

Spirit/Spirit LS/Spirit GLS Maintenance Manual V.6

IV. Choice the USB mode you want to use and save it.

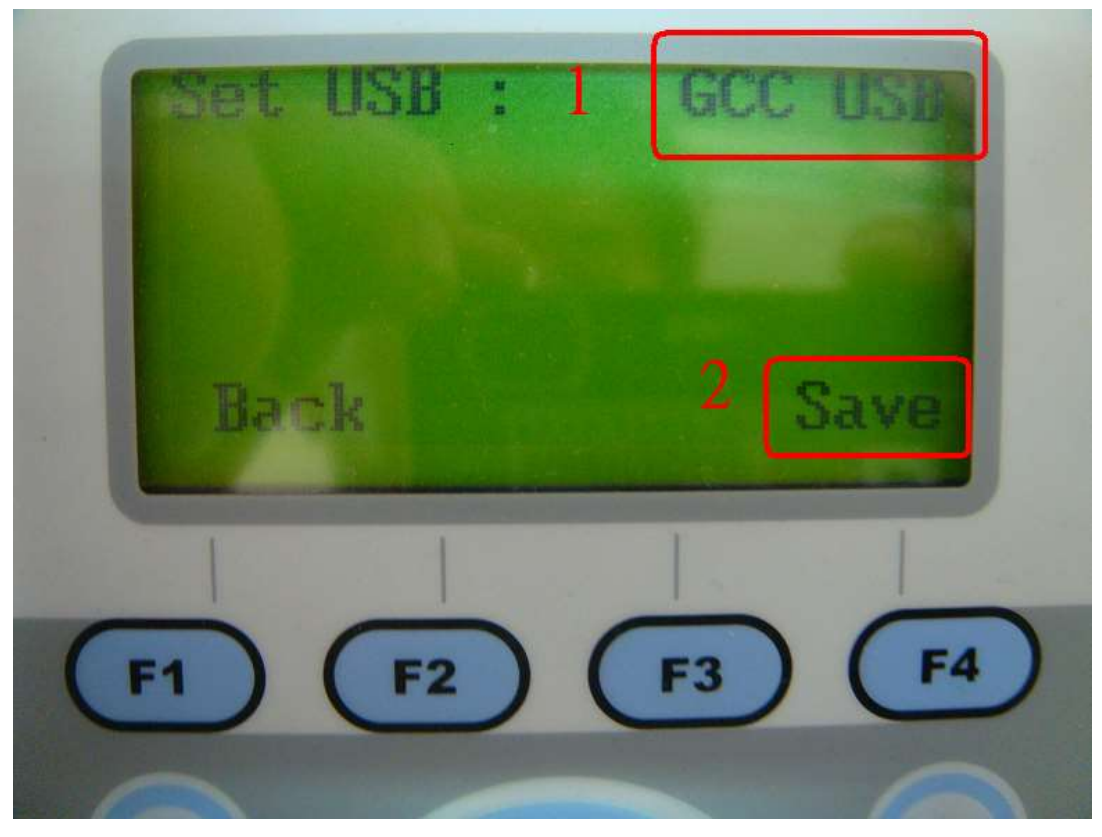

## Printer port setting

I. Start→Settings→Printers and Faxes to enter "printers page"

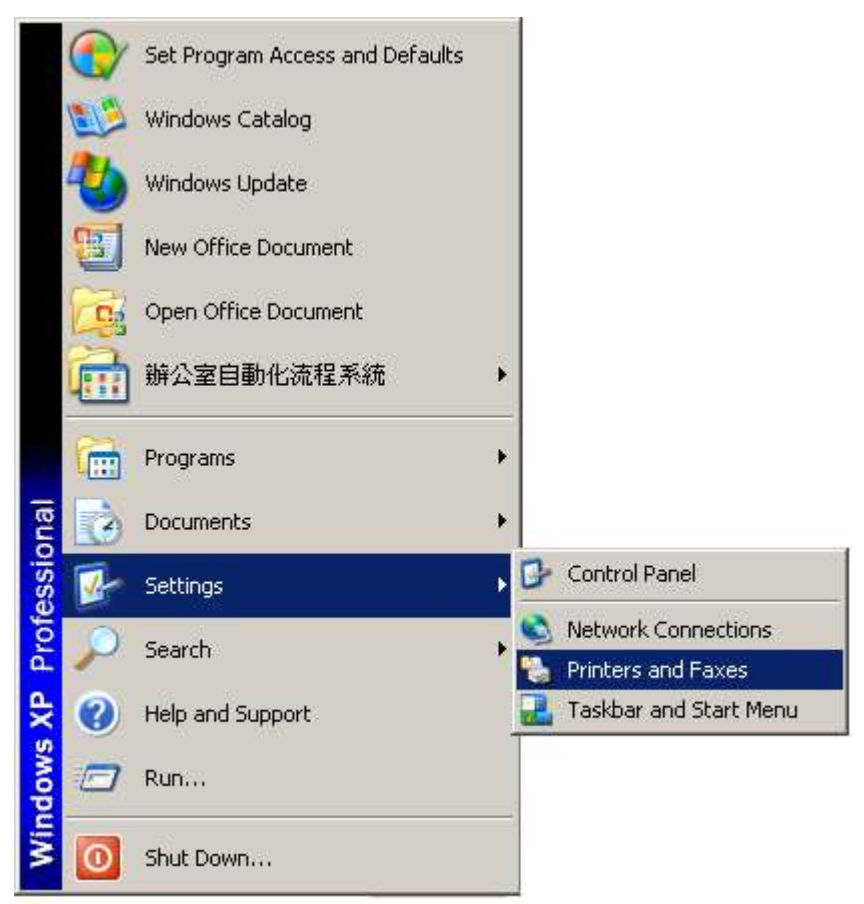